## Manual for Students – Submission of Online Request for Drop of a Second Major (Last Update: 7 June 2021)

1. Login AIMS > Study Plan> Major and Minor Applications.

| 🐗 Study Plan 🗙                                                                                                    | +                                                               |                                   |                     |               |                             | • - • ×               |
|----------------------------------------------------------------------------------------------------|-----------------------------------------------------------------|-----------------------------------|---------------------|---------------|-----------------------------|-----------------------|
| $\leftrightarrow$ $\rightarrow$ C $($ banwebdev.cityu.e                                                                                             | edu.hk:7065/pls/PRO8/twbkwbis.P                                 | _GenMenu?name=amenu_cityu.P_Study | yPlan               |               |                             | Q 🕁 🏭 :               |
| AIMS                                                                                                    |                                                                 |                                   |                     |               |                             |                       |
| E                                                                                                    | evelopment Al                                                   | MS (Version 8.14)                 |                     | Find a Pag    | ge                          | Go                    |
| Personal<br>Information                                                                                                    | Student<br>Record                                               | Course<br>Registration            | Student<br>Services | Study<br>Plan | Services for New<br>Student | Banner<br>XE          |
| <ul> <li>Study Plan</li> <li>DegreeWorks</li> <li>CAPP Report<br/>(for students with n</li> <li>Declaring a Hor<br/>(for bachelor's degr</li> </ul> | o DegreeWorks repor<br><b>me Major</b><br>ee students with an u | t)<br>indeclared major)           |                     |               |                             |                       |
| <ul> <li><u>Major and Minc</u><br/>(for Change of Horr</li> </ul>                                                                                   | or Applications<br>ne Major, Add/Drop of                        | Second Major and Add/D            | Drop of Minors)     |               |                             |                       |
| https://banwebdev.cityu.edu.hk:7065/pls/PRO8                                                                                                    | /hwsmjrmnr_cityu.P_Main                                         |                                   |                     |               |                             | +                     |
| 🔳 🍳 💼 🤌 💷                                                                                                    | 📄 🗵 🌍 🖬                                                         | <b>Q</b> 2 <b>Q</b>               |                     |               | ~ 口                         | 11:16 AM<br>4/26/2021 |

2. Click on 'Apply Now' under the 'Add/Drop of Second Major' to proceed filling in an online form.

| Major and Minor Applications x +                                                                                                    | • - • ×                                  |
|----------------------------------------------------------------------------------------------------|------------------------------------------|
| ← → C                                                                                                    | ☆ # <mark>10</mark> 7 :                  |
| CITYU                                                                                                    | How to Navigate   Site Map   Help   Exit |
| AIMS                                                                                                    |                                          |
| Development AIMS (Version 8.14)                                                                                                    | Find a Page Go                           |
| Personal Information Student Record Course Registration Student Services Study Plan Services for New Student Ban                                                            | nner XE                                  |
| Major and Minor Applications                                                                                                    |                                          |
| Change of Home Major (Effective from Semester A 2021/22)<br>(For bachelor's degree students with a home major)                                                              |                                          |
| Apply Now                                                                                                    |                                          |
| Add/Drop of Second Major (Effective Term for Adding a Second Major: Semester A 2021/22)<br>(For bachelor's degree students within the stipulated periods of years of study) |                                          |
| Apply Now                                                                                                    |                                          |
| Add/Drop of Minors (Effective Term for Adding a Minor: Semester A 2021/22)<br>(For bachelor's degree students with a home major)                                            |                                          |
| Apply Now                                                                                                    |                                          |
|                                                                                                    |                                          |
| 🛋 🔎 🔒 🧀 🛤 🥥 🕺 🔯 🖸                                                                                                    | へ 図 炉 d× ENG 931 AM<br>6/2/2021 2        |

3. Please make sure you read all the notes and follow the instructions to complete the online form.

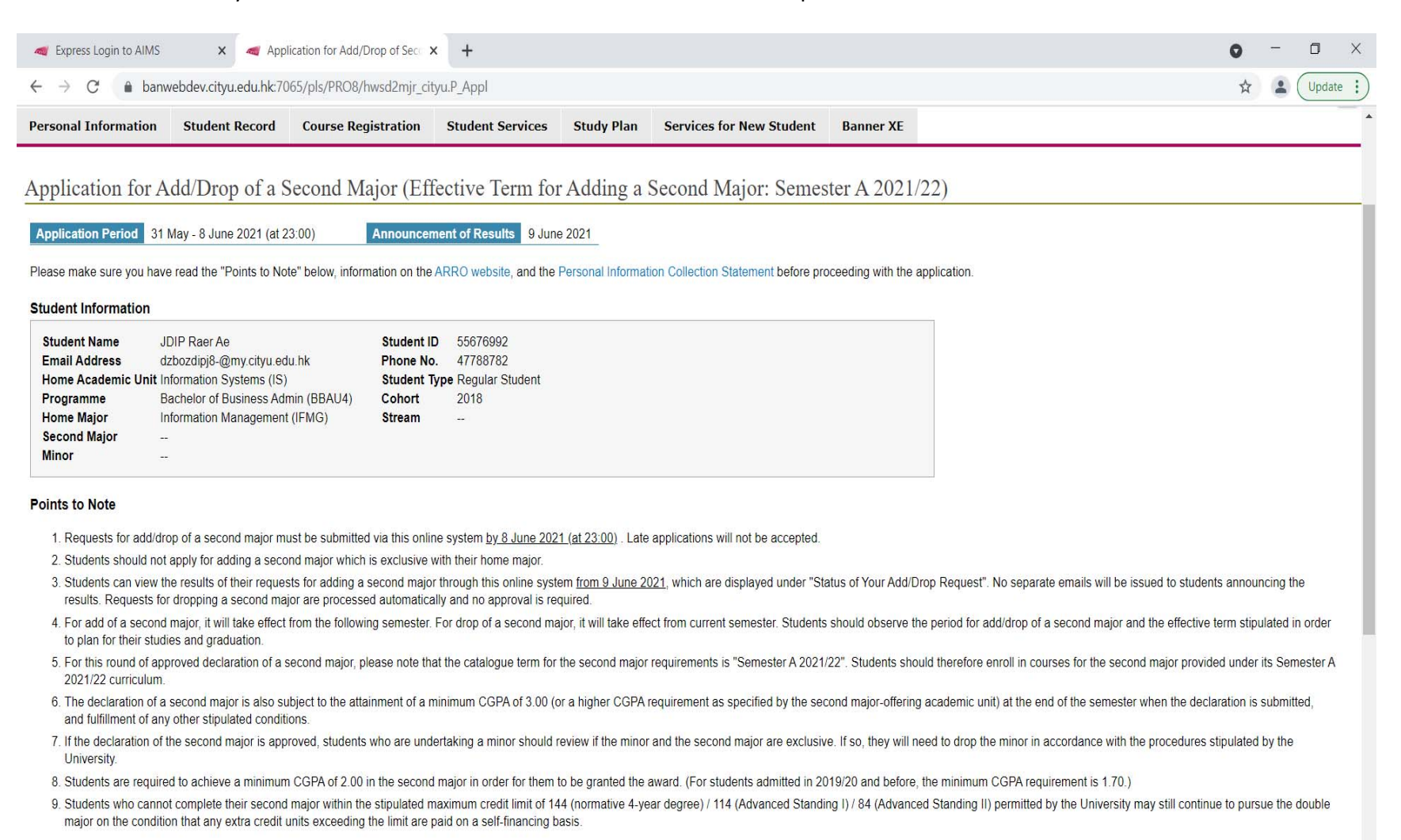

## Status of Your Add/Drop Request

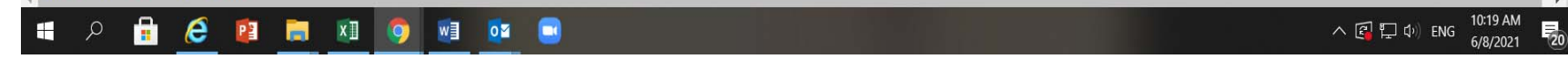

4. Scroll down to the Section 'Status of Your Add/Drop Request', click on the button 'Drop Second Major' to proceed submission of your request for drop of your second major.

| Application for Add/brob of Sect. X                                                   | +                                                                                                    | 0             | -                 | ٥          |   |
|---------------------------------------------------------------------------------------|----------------------------------------------------------------------------------------------------|---------------|-------------------|------------|---|
| → C                                                                                   | u.edu.hk:7065/pls/PRO8/hwsd2mjr_cityu.P_Appl                                                                                                    |               | ⊙ ☆               | 洪酸的        | P |
| 2. Students should n                                                                  | ot apply for adding a second major which is exclusive with their home major.                                                                                                    |               |                   |            |   |
| <ol> <li>Students can view<br/>Add/Drop Request<br/>no approval is request</li> </ol> | the results of their requests for adding a second major through this online system from 9 June 2021, which are displayed under "S<br>t". No separate emails will be issued to students announcing the results. Requests for dropping a second major are processed auto<br>uired.             | atus:<br>mati | of Yo<br>cally a  | our<br>and |   |
| 4. For add of a secor<br>observe the period                                           | nd major, it will take effect from the following semester. For drop of a second major, it will take effect from current semester. Student<br>I for add/drop of a second major and the effective term stipulated in order to plan for their studies and graduation.                           | s sho         | buld              |            |   |
| 5. For this round of a<br>Students should th                                          | pproved declaration of a second major, please note that the catalogue term for the second major requirements is "Semester A 202'<br>nerefore enroll in courses for the second major provided under its Semester A 2021/22 curriculum.                                                        | /22"          |                   |            |   |
| 6. The declaration of<br>offering academic                                            | a second major is also subject to the attainment of a minimum CGPA of 3.00 (or a higher CGPA requirement as specified by the se<br>unit) at the end of the semester when the declaration is submitted, and fulfillment of any other stipulated conditions.                                   | conc          | l majo            | or-        |   |
| <ol><li>If the declaration c<br/>will need to drop the</li></ol>                      | of the second major is approved, students who are undertaking a minor should review if the minor and the second major are exclusi<br>he minor in accordance with the procedures stipulated by the University.                                                                                | ve. If        | so, t             | hey        |   |
| 8. Students are requi<br>before, the minimu                                           | ired to achieve a minimum CGPA of 2.00 in the second major in order for them to be granted the award. (For students admitted in 2<br>um CGPA requirement is 1.70.)                                                                                                    | 019/          | 20 ar             | d          |   |
| <ol> <li>Students who can<br/>(Advanced Standin<br/>paid on a self-final</li> </ol>   | not complete their second major within the stipulated maximum credit limit of 144 (normative 4-year degree) / 114 (Advanced Stanc<br>ng II) permitted by the University may still continue to pursue the double major on the condition that any extra credit units exceeding<br>ncing basis. | ing I<br>the  | ) / 84<br>limit : | are        |   |
| atus of Your Add/D                                                                    | rop Request                                                                                                    |               |                   |            |   |
| No application found                                                                  |                                                                                                    |               |                   |            |   |

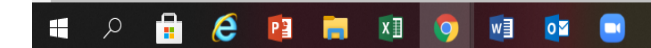

5. Click on the button 'Confirm' under the Section III 'Declaration' to submit your request after checking all the information are correct.

| Juser Logout x Application for Add/Drop of Sec. x +                                                                                                    | o – a ×                                                    |
|----------------------------------------------------------------------------------------------------|------------------------------------------------------------|
| ← → C                                                                                                    | 🕁 🚛 Update :                                               |
| Personal Information         Student Record         Course Registration         Student Services         Study Plan         Services for New Student         Banner XE                                                                                                    |                                                            |
| Application for Drop of a Second Major (Effective from Current Semester/Term: Summer 2021)                                                                                                    |                                                            |
| Application Period 31 May - 7 June 2021 (at 23:59) Announcement of Results 9 June 2021                                                                                                    |                                                            |
| Please make sure you have read all the notes included in this application, the information on Second Major and the Personal Information Collection Statement before completing this form. To comp                                                                                                    | plete the submission process, you must click the "Confirm" |
| I. Student Information                                                                                                    |                                                            |
| Student NameJDIP Raer AeStudent ID55676992Email Addressdzbozdipj8-@my.cityu.edu.hkPhone No.47788782Home Academic Unit Information Systems (IS)Student TypeRegular StudentProgrammeBachelor of Business Admin (BBAU4)Cohort2018Home MajorInformation Management (IFMG)StreamSecond MajorFinance (FIN3) |                                                            |
| II. My Choice                                                                                                    |                                                            |
| Drop Second Major Finance (FIN3)                                                                                                    |                                                            |
| Second Major-offering Academic Unit                                                                                                    |                                                            |
| Economics & Finance (EF)                                                                                                    |                                                            |
| III. Declaration                                                                                                    |                                                            |
| 1. I confirm that the above information in the application form is complete and correct.                                                                                                    |                                                            |
| 2. I understand that my request for dropping the second major will take effect from the current semester/term.                                                                                                    |                                                            |
| Confirm Back to Previous Page                                                                                                    |                                                            |
|                                                                                                    |                                                            |
| 🖷 🔎 🔒 🧀 🛤 💷 🧿 💀 💁 🔤                                                                                                    | へ 🕼 📮 🕸 ENG 📶 6/7/2021 🗾 🔽                                 |

6. Your application has been submitted. Click on 'Back to main page' to view your application status.

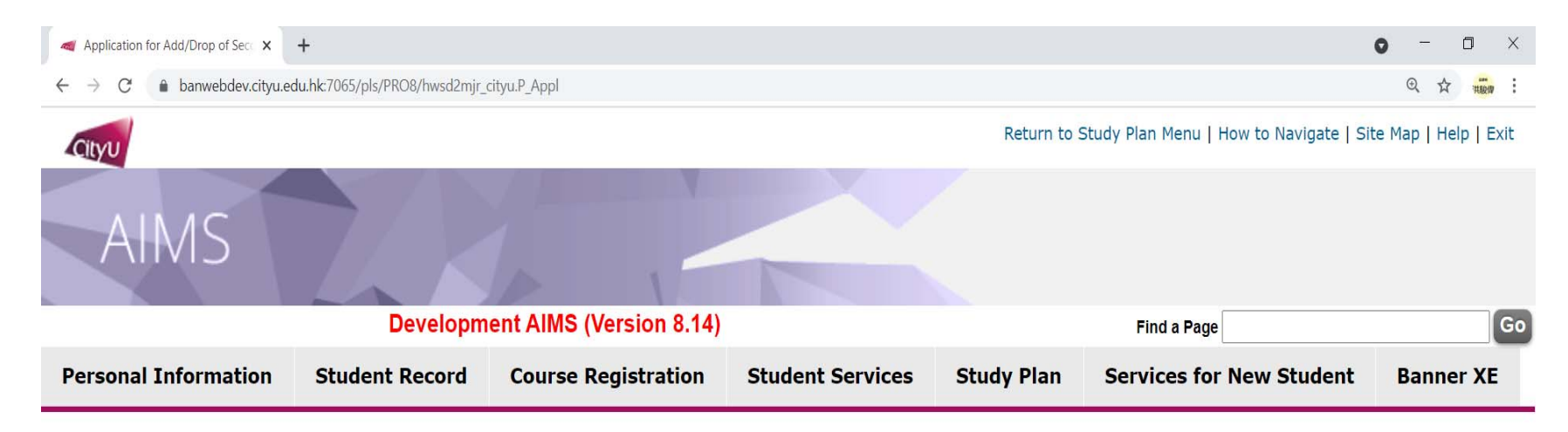

## Application for Drop of a Second Major (Effective from Current Semester/Term: Summer 2021)

Your application has been submitted.

Back to main page

[ Personal Information Collection Statement | Copyright | Disclaimer ] © 2021 City University of Hong Kong. All Rights Reserved. Release: 8.5.3 Available on the ANDROID APP ON App Store Coogle play CityU Official Apps

IT Service Desk: +852 3442-8340 Email: it.servicedesk@cityu.edu.hk

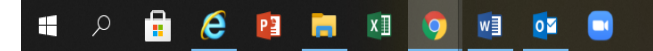

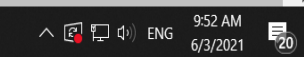

7. Your overall application status will be displayed as 'Pending'.

| a Major and Minor Appl                           | lications × +                                  |                                         |                                |                  |              |                          |             | 0            | - 0 X         |
|--------------------------------------------------|------------------------------------------------|-----------------------------------------|--------------------------------|------------------|--------------|--------------------------|-------------|--------------|---------------|
| $\leftrightarrow$ $\rightarrow$ C $\bigcirc$ bar | nwebdev.cityu.edu.hk:7065/j                    | pls/PRO8/hwsmjrmnr_c                    | ityu.P_Main                    |                  |              |                          |             | ④ ☆          | HNW Update    |
| CIVID                                            |                                                |                                         | 1                              |                  |              |                          |             |              |               |
|                                                  |                                                | Develo                                  | pment AIMS (\                  | Version 8.14)    |              |                          | Find a Page |              | Go            |
| Personal Informa                                 | ation Student Re                               | cord Course F                           | legistration                   | Student Services | Study Plan   | Services for New Student | Banner XE   |              |               |
| Major and M                                      | linor Applicatio                               | ons                                     |                                |                  |              |                          |             |              |               |
| Change of I<br>(For bachelor's d                 | Home Major (Effe                               | ective from Ser                         | mester A 202                   | 21/22)           |              |                          |             |              |               |
| Apply Now                                        |                                                |                                         |                                |                  |              |                          |             |              |               |
|                                                  |                                                |                                         |                                |                  |              |                          |             |              |               |
| Add/Drop o<br>(For bachelor's d                  | of Second Major (<br>legree students within th | (Effective Term<br>e stipulated periods | for Adding a of years of study | a Second Major:  | Semester A 2 | 2021/22)                 |             |              |               |
| Date                                             | Request                                        | Second Major                            | Status                         |                  |              |                          |             |              |               |
| 07 Jun 2021                                      | Drop Second Major                              | Finance (FIN3)                          | Pending                        | /iew             |              |                          |             |              |               |
| Apply Now                                        |                                                |                                         |                                |                  |              |                          |             |              |               |
|                                                  |                                                |                                         |                                |                  |              |                          |             |              |               |
|                                                  | 6 th                                           |                                         |                                |                  |              |                          |             |              | → 10:37 AM    |
|                                                  | C 📲 🗖 🖉                                        | i 🧐 🖉 🍳                                 | i 🕘                            |                  |              |                          | ^           | [[월 🎦 대)) EN | G 6/7/2021 20 |

8. After your student's record is updated, your application status will be changed to 'Accepted'.

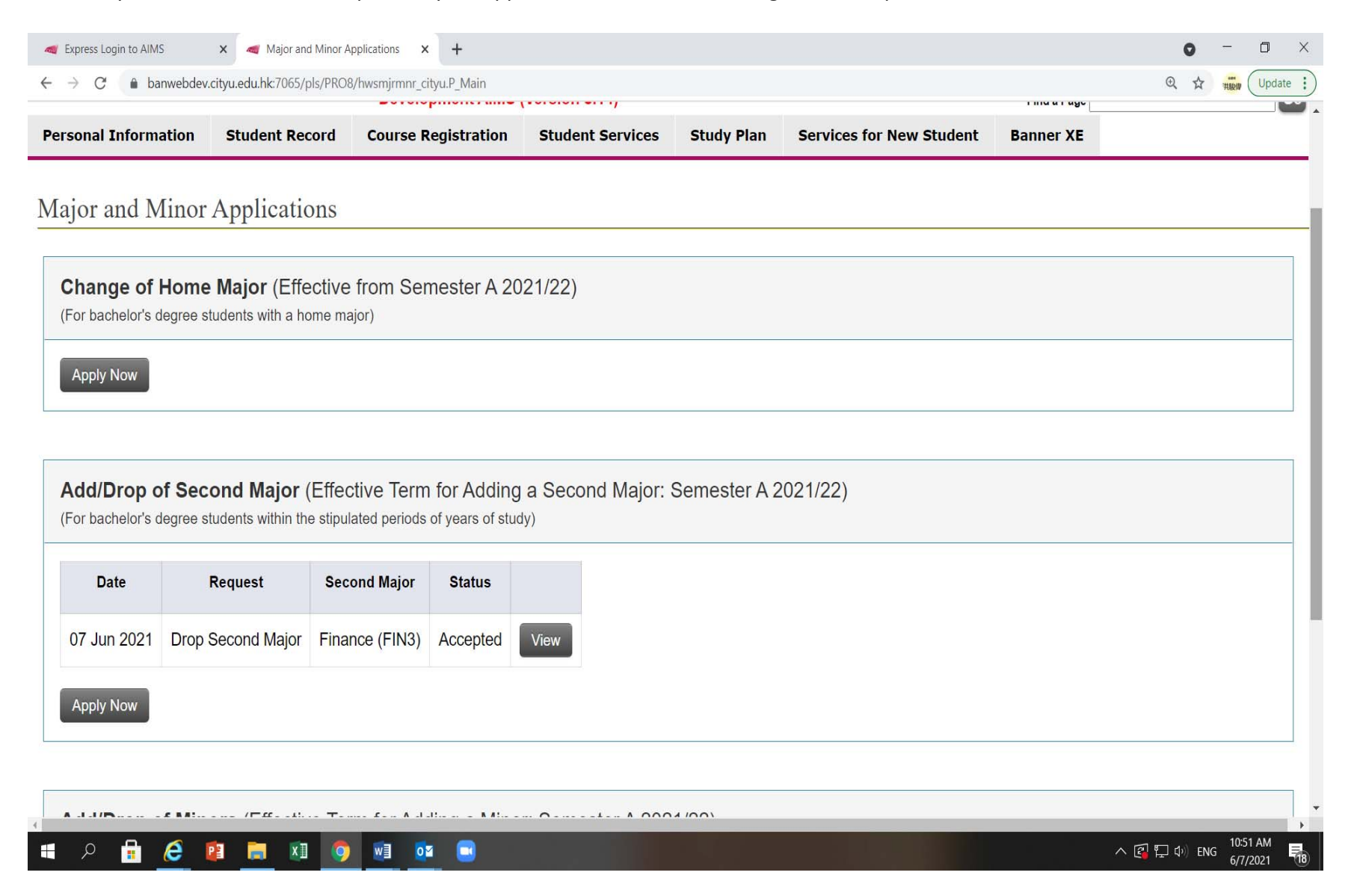

9. You will receive a notification email from your student's email account on your drop of second major request (see sample below).

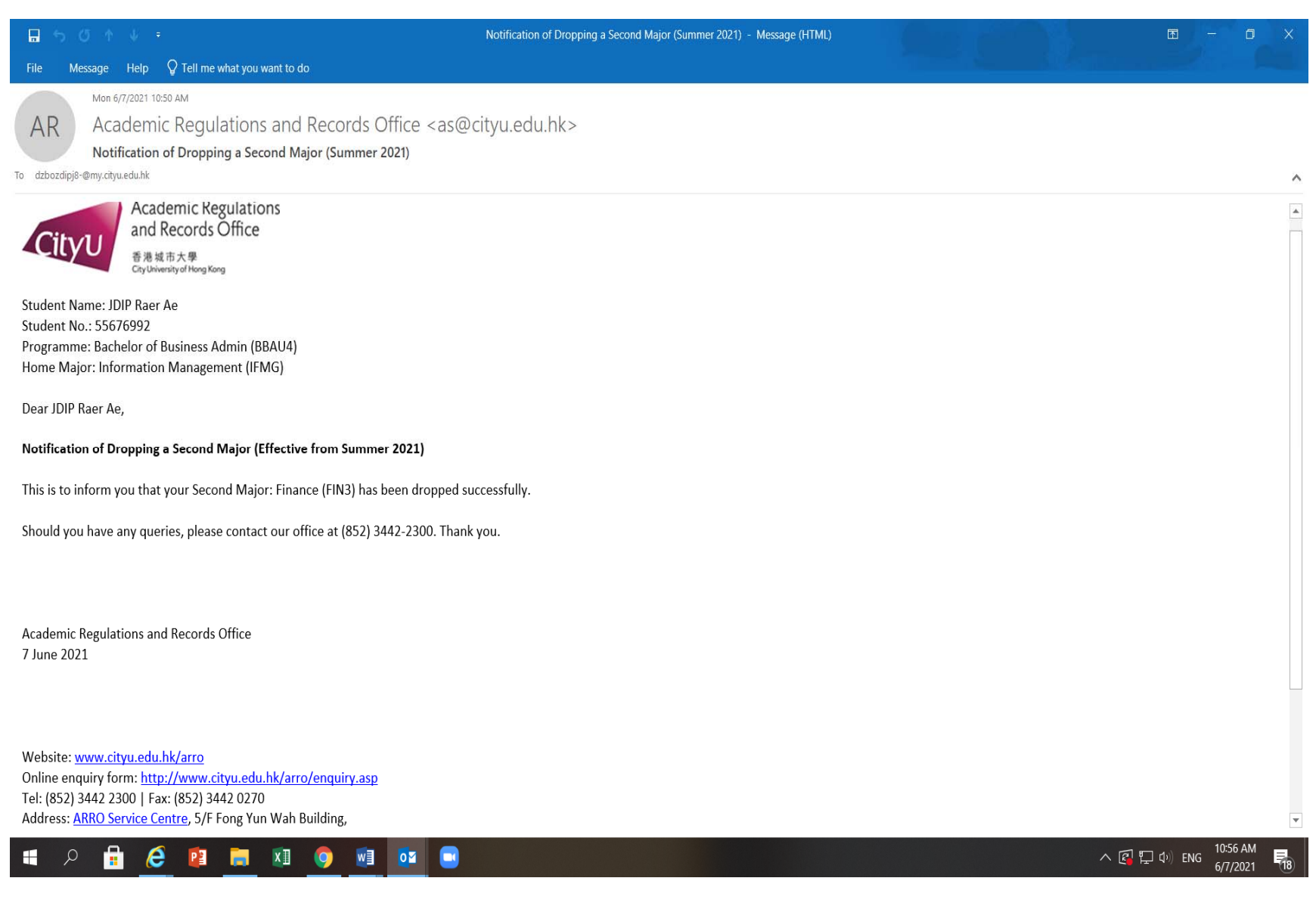